When a receipt is sent to Chrome River (either by CR Snap app or forwarded to receipt@chromefile.com

When user is ready to create their expense report for travel reimbursement, select all the items for said trip to be reimbursed by putting a check mark in the box above the dollar amount.

Once all items have been selected, click Add to Report:

Now you can add selected items to a new expense.

| <u></u> |          |           |
|---------|----------|-----------|
|         |          |           |
| _       |          | Nachig M. |
|         | NAL I II | <br>k     |

Or you can add selected items to an existing expense report in the draft folder.

| Add to Expense Report |                                                                                                    | × |
|-----------------------|----------------------------------------------------------------------------------------------------|---|
| 0-1                   | $\label{eq:product} \left\{ \left\{ x_{i},y_{i},y_{$ |   |
|                       | Create a New Expense Report                                                                                                    |   |
|                       | 010044466723                                                                                                    |   |
|                       | 024                                                                                                    | _ |

Click on Create a New Expense Report and key in the information requested for the Header Page and click Save. Note: Please ignore my dates on the items in the receipt gallery since this is just used for testing. If this were a live reimbursement the dates would match.

|                  |             | Cancel          | Save             |                                                                                                    |             |
|------------------|-------------|-----------------|------------------|----------------------------------------------------------------------------------------------------|-------------|
| - and a state of | zria e 🥍    |                 |                  | Exponence For                                                                                                   | Apito, Holl |
| and Massa        |             |                 |                  | H Honora and Anna an Anna an Anna an Anna an Anna an Anna an Anna an Anna an Anna an Anna an Anna an Anna an An |             |
|                  | Pay Me In   |                 | USD - US Dollars |                                                                                                    | ▼.          |
|                  | Report Type |                 | Employee         |                                                                                                    | •           |
|                  | <u></u>     |                 |                  | ter and the second second second second second second second second second second second second second second s |             |
|                  |             |                 |                  | 92 Number<br>Optional                                                                                           |             |
|                  |             |                 |                  | Country                                                                                                    |             |
| 1                |             |                 |                  |                                                                                                    |             |
|                  |             | City            |                  | Albany                                                                                                    |             |
|                  |             |                 |                  | <b>.</b>                                                                                                    | <u>-</u> ]  |
|                  | Attenda     | nt of Handicapp | ed:              |                                                                                                    |             |

On the left-hand side of the screen, the first receipt selected is displayed.

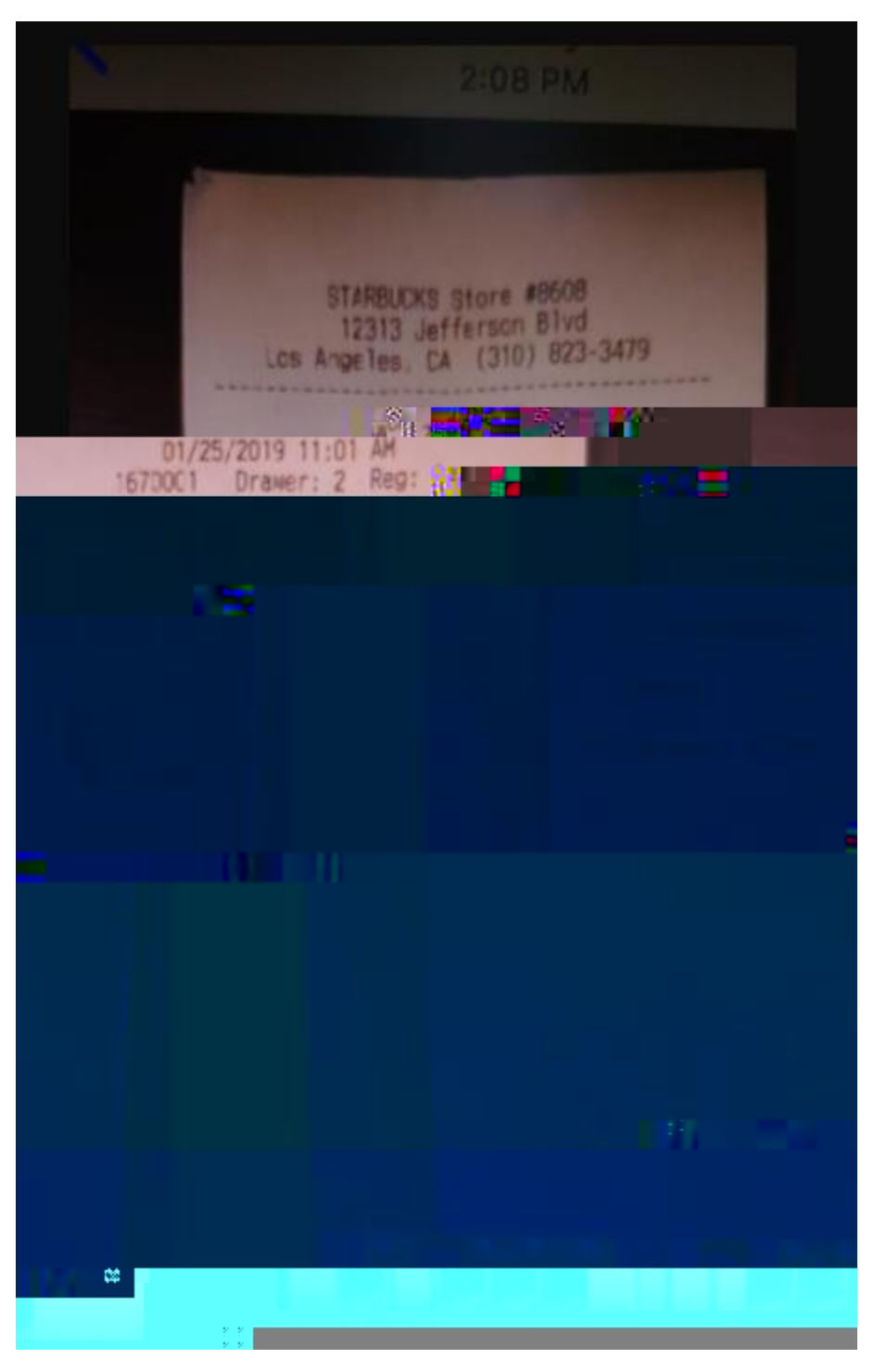

On the right-hand side of the screen the tiles are displayed and waiting for traveler to select where to

Notice some of the fields are already entered based on what was on my receipt (done by OCR Technology within Chrome River). Make any necessary changes to fields to match receipt and click Save

Note: this is just a test and we are pretending this is a registration fee not an actual receipt.

| Images                           |                    | Canrel Save                           |
|----------------------------------|--------------------|---------------------------------------|
| 01/25/2019                       |                    | . Date                                |
| 8.60 🖬 USD                       |                    | Spent                                 |
| Desistration Face for Conference | 11110.00 3000      | ANALIST AND BUSIDEDS DU               |
|                                  |                    | Test only do not approve              |
|                                  | University Paid    |                                       |
|                                  | <u>.</u>           | <b>—</b> — ·                          |
|                                  |                    |                                       |
|                                  |                    |                                       |
|                                  | + Add Allocation   |                                       |
|                                  | Downloaded Details |                                       |
| >                                | Receipt            |                                       |
| ···· ·                           | Attachments (1)    |                                       |
|                                  |                    | Drag imago bero to uslood - Add Alloc |
|                                  |                    |                                       |

Notice the receipt is already attached. Allocation in this example is used for training purposes only. Please check with your department if you do not know your Allocation (Fund) number.

Once you click Save, the next receipt will appear on the left-hand side of the screen and the tiles will be visible on the right-hand side of the screen. The process repeats until all receipts have been completed

Once expense report is correct then select Submit.

| Expense Report<br>010044523431 | Total Pay Me Amount | <br>Submit |  |
|--------------------------------|---------------------|------------|--|
|                                |                     |            |  |

-

Make sure to attach the Pre-Approval or the Blanket Travel form to every expense report and reviewing information prior to selecting submit. Click Pre-Approval.

| Submit Confirmation             |                      |                                                                                                    |
|---------------------------------|----------------------|----------------------------------------------------------------------------------------------------|
| (4) is the second second second |                      |                                                                                                    |
| <u> </u>                        |                      |                                                                                                    |
| C.L3                            |                      | and the second second sec |
|                                 |                      |                                                                                                    |
|                                 |                      |                                                                                                    |
|                                 | Report Owner         | Anita Hall                                                                                                    |
|                                 | Expense Report ID    | 010044523431                                                                                                    |
|                                 |                      |                                                                                                    |
|                                 |                      | Airfare to Conference                                                                                                    |
|                                 |                      | A 12                                                                                                    |
| Certamona a dire                | 4.1 <del>(2</del> 7) |                                                                                                    |
|                                 |                      | Care rental while at Conterence                                                                                                    |
|                                 |                      |                                                                                                    |

Click in the box or click the down arrow to select appropriate Pre-Approval.

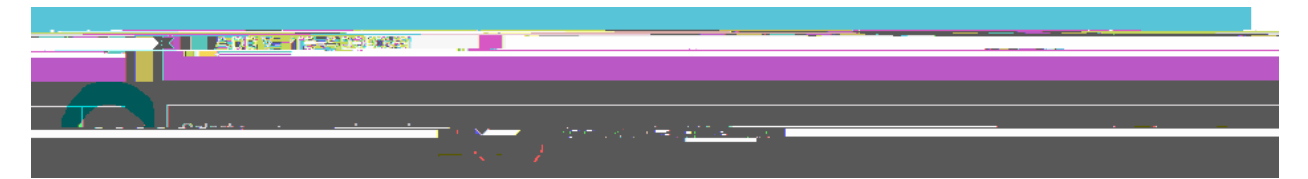

If you have any questions regarding the process of using the EWALLET Items Available feature, please email me at <u>sahall@wcu.edu</u> or call me at 828-227-3031.

Anita Hall